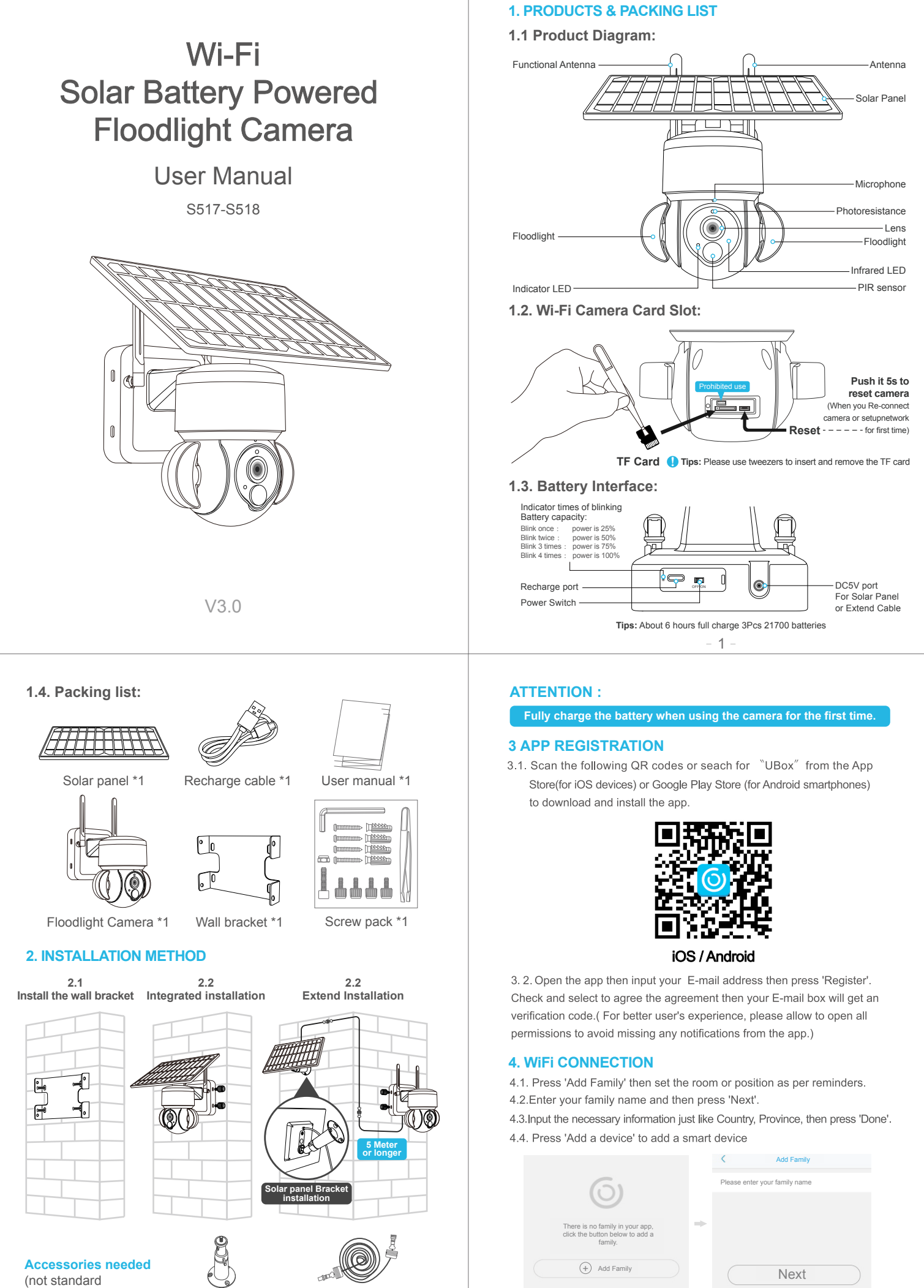

configuration)

Solar panel Bracket \*1 Extend power cable 5M \*1

- 2 -

- 3

| < Add Address      |   |                                 |
|--------------------|---|---------------------------------|
| CHINA              |   | 61                              |
| Guangdong          |   | 0                               |
| City(optional)     | - | There is no device please click |
| Address(optional)  |   | the button below to add device. |
| zip code(optional) | ( | + Add Family                    |
|                    |   |                                 |

- \* Total letters both username and password of 2.4G wifi router should less 32 letters.
  4.5. Click "Setup WiFi Device" to enter the next step.
- 4.6. If the device blue LED not light up, please check below config notes.

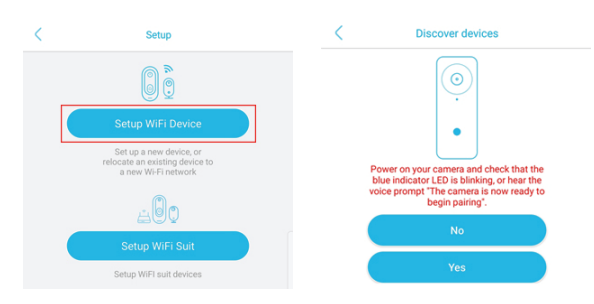

4.7. Enter the WiFi account password to connect. The device does not support 5GHz WiFi temporarily, please switch to 2.4GHz WiFi.

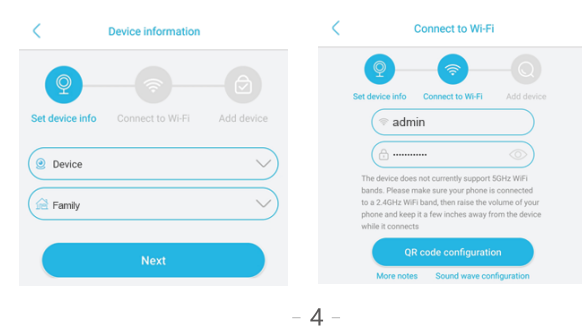

|                  |                     | _                                 |
|------------------|---------------------|-----------------------------------|
| Develotion       | < Front door        | Camera settings                   |
| switch           | - SD 🗢 🗖            | Battery volume display            |
|                  |                     | WiFi / 4G signal                  |
|                  |                     | LED switch: IR led or White led   |
| PTZ control—     |                     | Full screen                       |
| Mute switch      | -w-@-0 P            | Record playback: cloud or TF card |
| Screenshot-      | < 2020-09-18 >      |                                   |
| Voice intercom—  |                     | One Click,                        |
| date of recorder |                     | *Don't always                     |
| Video-           |                     | press the key                     |
|                  | Open cloud service  |                                   |
|                  |                     | Ce                                |
|                  | • •                 | • •                               |
|                  | < ○ □               |                                   |
|                  | Start Cloud service | Pan tilt control                  |

## C Device settings

| Device Settings       |               |                                                                        |
|-----------------------|---------------|------------------------------------------------------------------------|
| Device name           | Front door >  | —Modify device name                                                    |
| Memory card           | Cloud video > | -Check the storage capacity, Format SD card                            |
| Image flip            | Normal >      | Image mode modification, normal, mirror, flip                          |
| Scene mode            | Normal >      | Can be modified according to the use scene<br>to obtain a better image |
| Detection sensitivity | High >        | Modify the sensitivity of PIR detection                                |
| Sleep delay           | 15s >         | Modify the sleep time of the device                                    |
| Power frequency       | 50Hz >        | Modify power frequency                                                 |
| LED indicator         | On >          | Indicator light on/off                                                 |
| Synchronization time  | _             | Modify the device time to synchronize with the<br>phone time           |

- 4.8. Align the QR code on the phone with the camera lens to scan the code, and keep the distance between the phone and the camera 10cm.
- 4.9. The connection is successful, press "OK" to complete the connection.

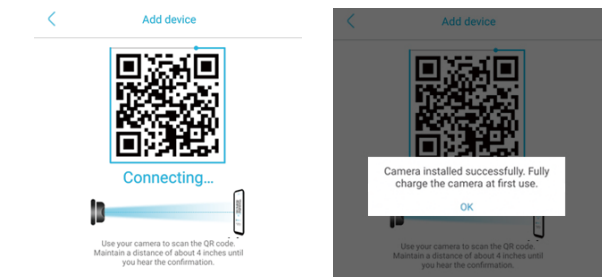

## 5. DEVICE SETTING

Notes about PIR detection

- \* User can change the PIR detection sensitivity in device setings. we recommend to set sensitivity at "Disabled" or "Low" to reduce flase alret and save the
- battery power in noisy environments.
- \* Disabled: disabled PIR detection.
- \* Low: deleay 7 seconds PIR detects a moving.
- \* Medium: deleay 5 seconds PIR detects a moving.
- \* High: deleay 1 second PIR detects a moving.

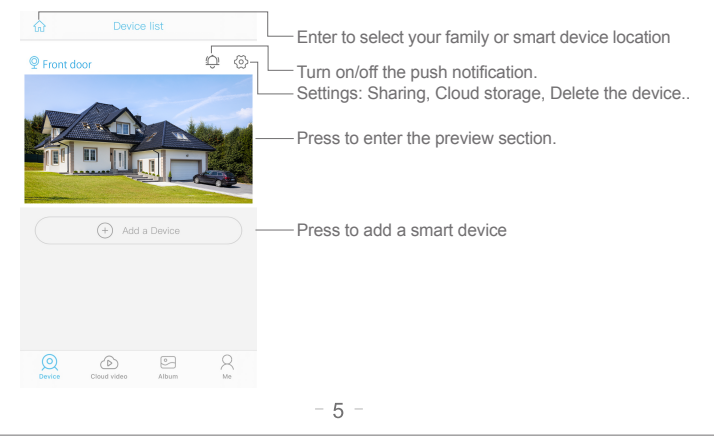

|            | e                                                                | ) —                                                      |            | Check<br>passw                                      | k <sup>™</sup> my ac<br>/ord; | count″ nam                      | ne and cha          | nge         |
|------------|------------------------------------------------------------------|----------------------------------------------------------|------------|-----------------------------------------------------|-------------------------------|---------------------------------|---------------------|-------------|
|            |                                                                  |                                                          |            |                                                     |                               |                                 |                     |             |
| $\bigcirc$ | Cloud Service                                                    |                                                          | _>         | Check                                               | and purc                      | hase the Cl                     | oud storag          | e;          |
| [2]        | Face recognition                                                 |                                                          | ->         | Check and purchase the Al Cloud Facial Recognition; |                               |                                 |                     |             |
| R          | My Friends                                                       |                                                          | ->         | Check                                               | and add                       | my friends l                    | ist and per         | mission;    |
| ⊘          | Common Settings                                                  |                                                          | ->         | Set the                                             | e default vo                  | pice and reso                   | olution for th      | ne devices; |
| !          | About                                                            |                                                          | ->         | Press                                               | to add a s                    | mart device                     | Э                   |             |
| C          | lick the "Calendar″<br>orner , then choose t<br>the video from o | icon on the right<br>he date to playba<br>cloud storage. | top<br>ick | Cho                                                 | pose the de                   | sired date to<br>from the cloud | check all vid<br>d. | eos         |
|            | Select V                                                         | All 🗇                                                    |            |                                                     | Select                        | ∨ All                           | 7                   |             |

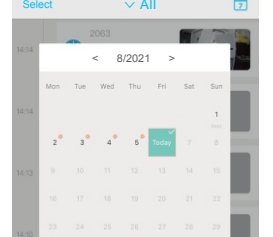

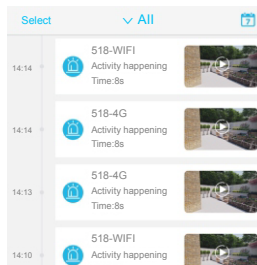

## **6. CONFIG NOTES**

- 6.1 Please charge the 21700 battery fully before using the device. The battery life will be affected by the device wake-up time and the number of wake-ups. Therefore, the PIR sensor alarm detection function is used in an environment with a lot of people. It is recommended to turn off or set the device to low sensitivity to reduce device wake-up and call times extend battery life. When the battery is low, please charge the battery immediately.
- 6.2. Keep the device in range of your router.Make sure the device is placed close to the Wi-Fi router. If there has to be thick or insulated objects between the device and the Wi-Fi router, which may lead to weak Wi-Fi signal, please make sure the Wi-Fi signal is in good level before you start using the device.
- 6.3.It is a delicated device with low power consumption design. Everytime the device is awakened and will work for few seconds.After that, the device will enter standy mode to save power. You can set the work time in the app settings.
- 6.4.Because the mainland China does not receive Google's system push messages, you need to open the app's self-starting function in your phone to receive push messages.
- 6.5. This device provides one month of free cloud storage services. If you need to continue using value-added services after the trial period expires, you need to purchase them in the app.